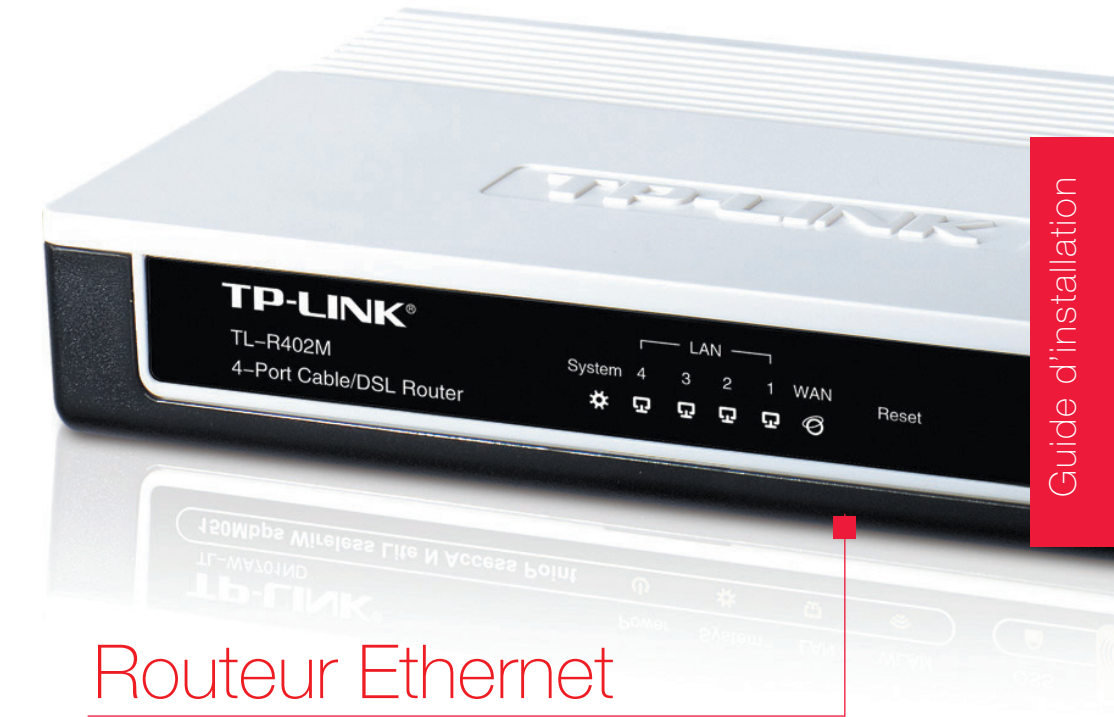

### TP-LINK TL-R402M sur connexion Fibre Optique

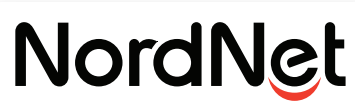

Nos solutions Internet vous ouvrent le monde

Edition 13.05

Photos et illustrations : Copyright © 2008-2013 Ericsson AB, TP-LINK Technologies Co., Ltd., NordNet S.A. Tous droits réservés.

Toutes les marques commerciales citées dans ce document sont la propriété exclusive de leurs détenteurs respectifs.

Copyright © 2013 NordNet S.A.

# Sommaire

|   | Objectif du présent guidep4                                                                                                    |
|---|----------------------------------------------------------------------------------------------------|
|   | Schéma global de l'installation p 5                                                                                                    |
|   | Contenu de votre coffret TP-LINK TL-R402M p 6                                                                                                    |
|   | Choix de l'emplacement du routeur p 7                                                                                                    |
|   | Installation du matériel p 8                                                                                                    |
| • | Paramétrages Informatiques       p 9         Détection de la version du système d'exploitation       p 9         équipant votre ordinateur       p 9         Windows XP       p 11         Windows Vista / Windows 7 / Windows 8       p 13         MacOS X       p 15 |
|   | Raccordement du routeur à votre système informatique p 16                                                                                                    |
|   | Annexe : Méthodologie de diagnostic en cas de problème<br>de connexion p 17                                                                                                    |
|   | Diagnostic des principaux voyants du boîtier Fibre Optique p 18<br>Diagnostic des voyants du routeur p 19                                                                                                    |

# Objectif du présent guide

Installer le routeur TP-LINK TL-R402M au sein de votre système informatique personnel ou professionnel.

#### Ce matériel permet :

De connecter à Internet, via des câbles Ethernet\*, vos ordinateurs, TV dites « connectées », consoles de jeux, etc...

• De relier entre eux vos ordinateurs et périphériques en créant facilement un réseau informatique local afin de partager par exemple les disques durs et imprimantes qui y sont connectés.

\* connectez jusqu'à quatre matériels (capacité maximale du switch Ethernet intégré au routeur) et jusqu'à cinquante matériels (capacité d'allocation d'adresses IP via le serveur DHCP intégré au routeur) par branchement en cascade de switchs supplémentaires.

Voici un exemple de mise en situation du routeur TP-LINK TL-R402M. Placé à proximité de votre boîtier Fibre Optique, il agit en véritable «coeur» de votre réseau informatique local et permet d'utiliser la connexion à Internet partout\* dans la maison ou l'entreprise.

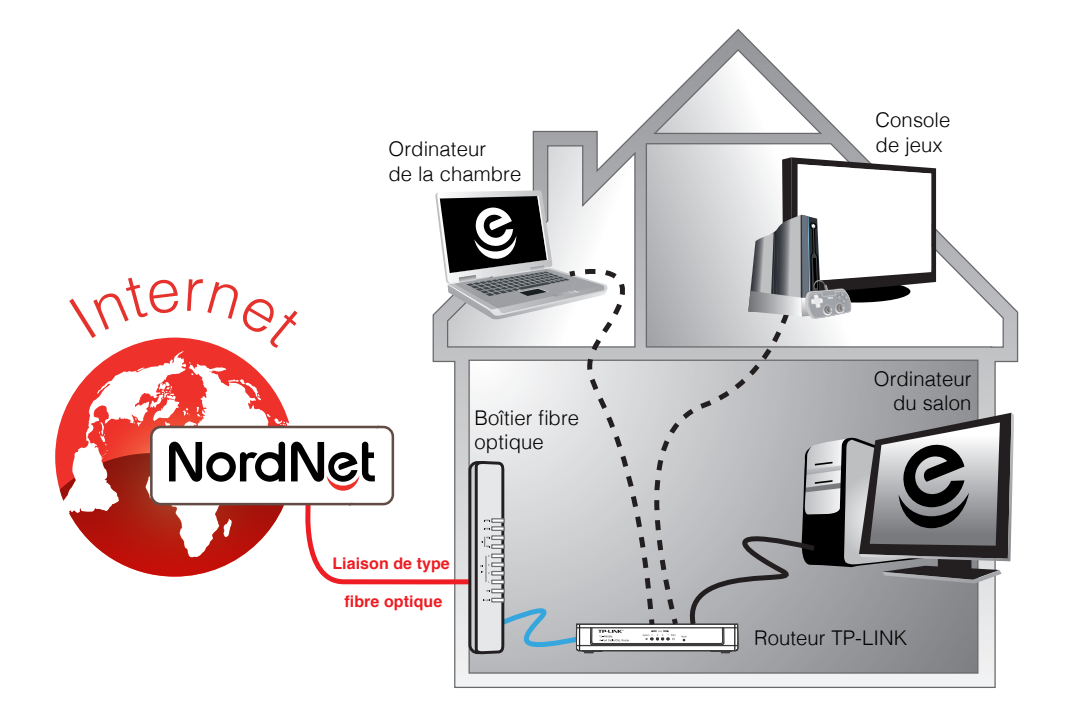

\* Inclus dans votre coffret : 2 câbles Ethernet d'1m environ. Câbles supplémentaires à votre charge.

### Contenu de votre coffret TP-LINK TL-R402M

Contrôlez le contenu de votre coffret TP-LINK TL-R402M.

Si à sa réception votre équipement est endommagé ou incomplet, contactez NordNet au 09.69.360.360 (appel non surtaxé).

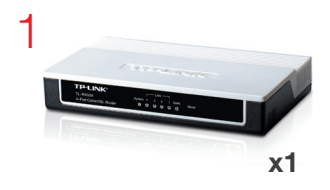

- 1 Routeur TP-LINK TL-R402M
- 2 Bloc d'alimentation 220 Volts
- 3 Câble ETHERNET RJ-45

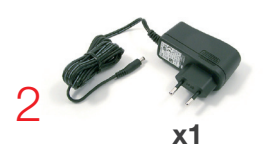

NB : les coloris des éléments contenus dans le kit peuvent varier suivant l'approvisionnement.

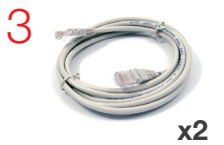

### Choix de l'emplacement du routeur

Afin de déterminer l'emplacement de votre routeur, voici quelques informations et recommandations :

• Le routeur TP-LINK TL-R402M doit être placé à proximité immédiate\* de votre Boîtier Fibre Optique.

• Le routeur nécessite d'être alimenté sur une prise électrique 220V disponible.

Si certains équipements (ordinateurs, consoles de jeux...) sont trop éloignés du routeur pour y être raccordés par un câble Ethernet, vous pouvez vous équiper de boîtiers CPL. Vous en trouverez chez votre revendeur informatique habituel.

Ces boîtiers se présentent sous la forme de simples adaptateurs électriques permettant de faire transiter un signal informatique via le réseau 220V de la maison ou de l'entreprise.

En reliant un boîtier CPL au routeur et un autre à l'équipement distant (un ordinateur par exemple), vous utilisez votre réseau électrique comme s'il s'agissait d'un long câble Ethernet. Votre ordinateur est alors véritablement « connecté » à votre routeur.

<u>A savoir :</u> la technologie CPL ne permet pas d'égaler le débit capable de transiter sur un vrai câble Ethernet.

 Pour des raisons de sécurité, nous vous déconseillons d'installer votre routeur dans les combles ou dans des pièces humides.

\* 1 mètre maximum (correspondant à la longueur des câbles Ethernet fournis dans le coffret)

### Installation du matériel

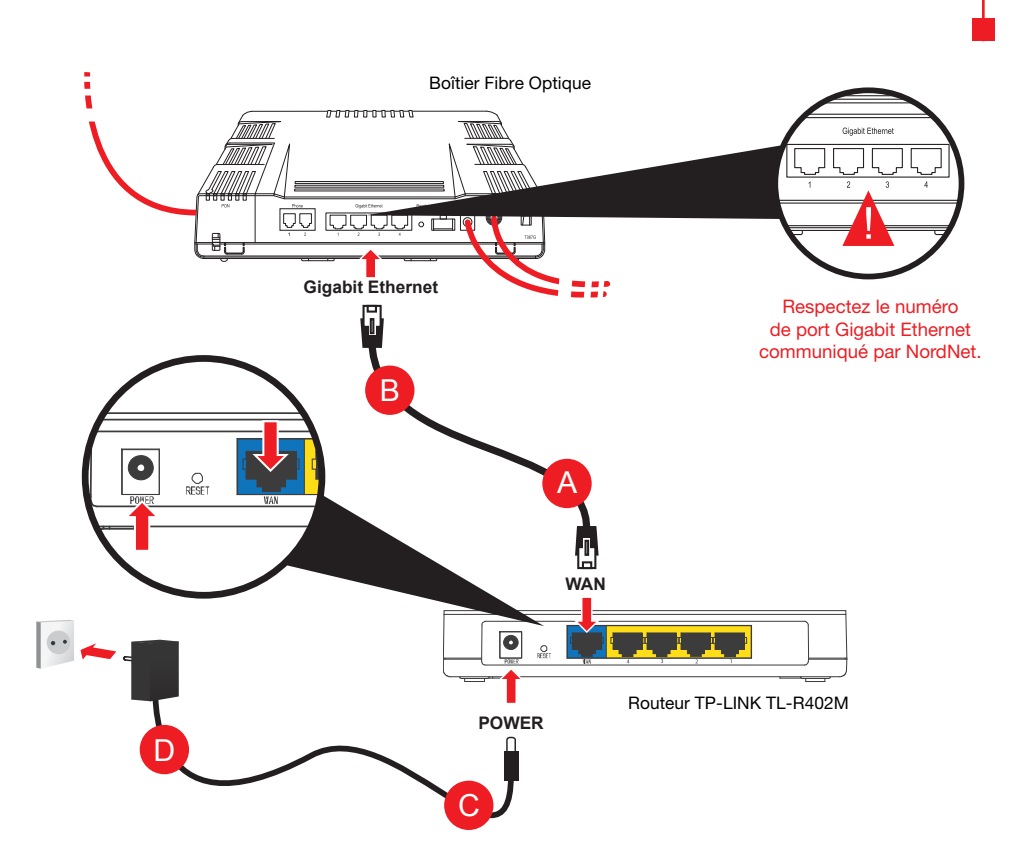

# <u>Veillez à respecter l'ordre des différentes étapes de branchement</u>, sous peine de provoquer des dysfonctionnements du routeur.

Branchez l'extrémité de l'un des deux câbles Ethernet fournis par NordNet sur le port «WAN» de votre routeur A puis l'autre extrémité de ce même câble sur le port Gigabit Ethernet du boîtier fibre optique dont le numéro figure sur la fiche technique qui vous a été communiquée par NordNet B. Il est impératif de respecter ce numéro.

Branchez la petite fiche du bloc d'alimentation fourni sur le port «POWER» C du routeur puis le bloc lui-même sur une prise électrique 220V disponible D.

### Détection de la version du système d'exploitation équipant votre ordinateur.

Afin de procéder au paramétrage de votre ordinateur, nous devons avant tout déterminer la version du système d'exploitation qui équipe celui-ci.

Vous disposez d'une touche « Windows » sur votre clavier ?

Mettez votre ordinateur sous tension et attendez que le bureau de Windows apparaisse.

Appuyez sur la touche

« Windows » de votre clavier, puis sans la relâcher, appuyez sur la touche « Pause ». Relâchez ensuite « Pause » puis relâchez « Windows ».

 Dans la fenêtre qui s'ouvrira, repérez la version de Windows équipant votre ordinateur :

- Si vous disposez de Windows XP, poursuivez maintenant votre lecture en page 11.

- Si vous disposez de Windows Vista, Windows 7 ou Windows 8, poursuivez maintenant votre lecture en page 13.

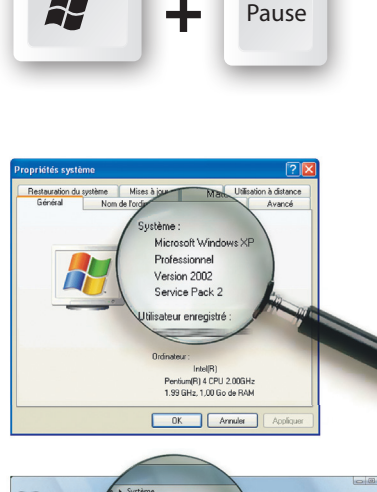

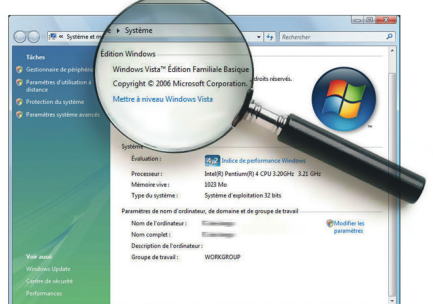

Vous disposez d'une touche « Pomme » sur votre clavier ?

 Votre ordinateur est équipé de MacOS, le système des ordinateurs Apple.

Mettez votre ordinateur sous tension et cliquez sur le menu « Pomme » du Finder puis sur « À propos de ce Mac ».

 Dans la fenêtre qui s'ouvrira, repérez la version de MacOS équipant votre Macintosh.

Exemple : MacOS X version 10.4 dit « **Tiger** ».

Exemple : MacOS X version 10.5 dit « **Leopard** ».

Poursuivez sans plus attendre votre lecture en page 15.

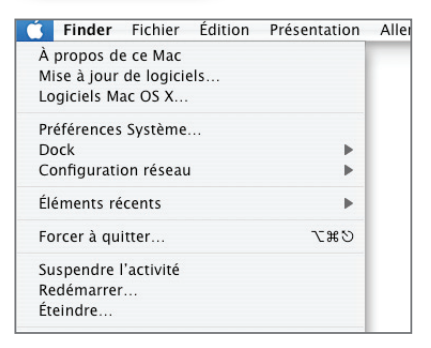

H

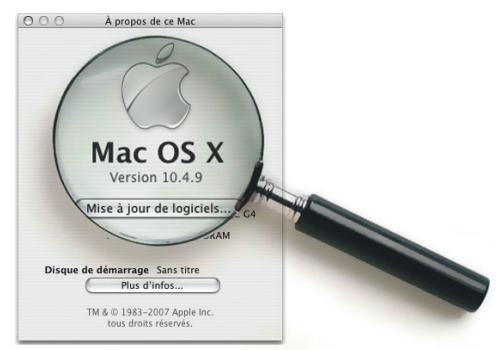

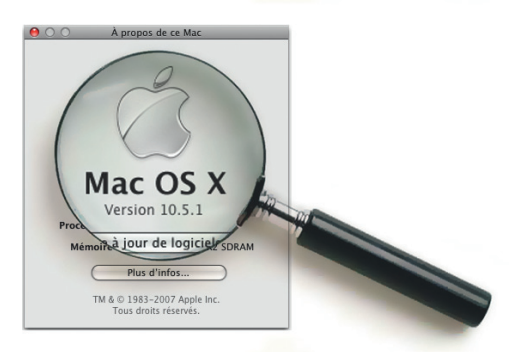

#### Windows XP

- Cliquez sur le menu
- « Démarrer » puis sur

« Panneau de configuration ». Basculez au besoin en affichage classique (point A image ci-contre) puis double-cliquez sur l'icône

« Connexions réseau » (point B).

Outils ? 🕤 🕤 🏂 🔎 Rechercher 🌔 Dossiers 🛄 -💌 🛃 ок 📴 Panneau de configuration -3 X To . 02 Affiched Comptes d'utilisateurs P 0 100 Ġ. Date et heur Imprimantes Δ -0) 1 Outils Markes Tâches planifiées 1 Ż

 Cliquez avec le bouton droit de votre souris sur l'icône
 « Connexion au réseau local » puis sélectionnez « Propriétés ».

NB : Si l'option « **Activer** » apparaît dans le menu déroulant, cliquez d'abord sur « **Activer** » avant de répéter l'opération pour cliquer sur « **Propriétés** ».

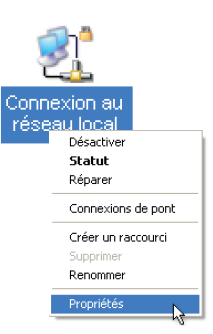

| Général       Authentification       Avancé         Se connecter en utilisant :       Image: Configure and the second second sec |   |
|----------------------------------------------------------------------------------------------------|---|
| Se connecter en utilisant :     Imtel(R) PR0/1000 MT Network Conr     Configurer Cette connexion utilise les éléments suivants :                                                                                                    |   |
| Intel(R) PR0/1000 MT Network Conr Configurer Cette connexion utilise les éléments suivants :                                                                                                    |   |
| Cette connexion utilise les éléments suivants :                                                                                                    |   |
|                                                                                                    |   |
| Planificateur de paquets QoS                                                                                                    |   |
| * Pilote de moniteur réseau     Frotocole Internet (TCP/IP)                                                                                                    |   |
|                                                                                                    |   |
| Installer Désinstaller Propriétés                                                                                                    |   |
| Description                                                                                                    |   |
| Protocole TCP/IP (Transmission Control Protocol/Internet<br>Protocol). Le protocole de réseau étendu par défaut qui<br>permet la gergemination partie différence férenze                                                                                                    |   |
| interconnectée                                                                                                    |   |
| Afficher l'icône dans la zone de notification une fois connecté                                                                                                    |   |
| Mindiquer si cette connexion a une connectivite limitee ou<br>inexistante                                                                                                    |   |
|                                                                                                    |   |
| OK Annules                                                                                                    | 5 |

 Dans la fenêtre qui s'ouvrira, cliquez sur « Protocole Internet (TCP/IP) » puis sur le bouton « Propriétés ».

 Vérifiez que les options sélectionnées sont « Obtenir une adresse IP automatiquement » et « Obtenir les adresses des serveurs DNS automatiquement ».

Si ce n'est pas le cas, modifiez-les puis validez par « **OK** » les deux fenêtres ouvertes.

De retour sur la fenêtre des connexions réseau, cliquez sur le bouton « Dossier

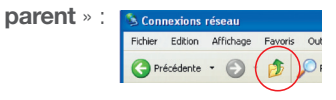

- Double-cliquez alors sur l'icône
- « Options Internet ».
- Dans la fenêtre qui vient de s'ouvrir, cliquez alors sur l'onglet « Connexions » (point A image ci-contre) puis sélectionnez le choix « Ne jamais établir de connexion » (point B).

Cliquez ensuite sur le bouton

« **Paramètres réseau ...** » (**point C**) et décochez toutes les cases contenues dans la fenêtre qui s'ouvrira puis validez par « **OK** » .

 Validez enfin la fenêtre des propriétés Internet par « OK » (point D).

Poursuivez votre lecture en page 16.

| Configuration alterna                                                                                                    | auve                                                                                                    |
|----------------------------------------------------------------------------------------------------|----------------------------------------------------------------------------------------------------|
| Les paramètres IP peuvent ê<br>réseau le permet. Sinon, vou<br>appropriés à votre administra                                                                                                    | ≩tre déterminés automatiquement si votre<br>is devez demander les paramètres IP<br>ateur réseau.                                                                                                    |
| 💿 Obtenir une adresse IP                                                                                                    | automatiquement                                                                                                    |
| Utiliser l'adresse IP suiv                                                                                                    | vante :                                                                                                    |
| Adresse IP :                                                                                                    |                                                                                                    |
| Masque de sous-réseau :                                                                                                    |                                                                                                    |
| Passerelle par défaut :                                                                                                    |                                                                                                    |
| Obtanii laa adaaaaa da                                                                                                    |                                                                                                    |
| Utiliser l'adresse de serv                                                                                                    | veur DNS suivante :                                                                                                    |
| Serveur DNS préféré :                                                                                                    |                                                                                                    |
| Serveur DNS auxiliaire :                                                                                                    |                                                                                                    |
|                                                                                                    |                                                                                                    |
|                                                                                                    | Avancé                                                                                                    |
|                                                                                                    |                                                                                                    |
|                                                                                                    | OK Annuler                                                                                                    |
|                                                                                                    |                                                                                                    |
| Panneau de configuration                                                                                                    |                                                                                                    |
| Précédente -                                                                                                    | schercher Possiers                                                                                                    |
| ssse 🕞 Panneau de configuration                                                                                                    |                                                                                                    |
|                                                                                                    | 🕵 🦈 📆 🛼 📢                                                                                                    |
| Panneau de configuration 🖄                                                                                                    | Affichage Ajout de Ajout/Suppre Barre des tâches Clavier Comptes                                                                                                    |
| Basculer vers l'affichage des<br>catégories                                                                                                    | matériel de programmes et menu Déma d'utilisateu                                                                                                    |
|                                                                                                    | . 😓 🖕 😪 🤹                                                                                                    |
| Voir aussi 🛞                                                                                                    | Connexions Contrôleurs de Date et heure Imprimantes et Mises à jour Options                                                                                                    |
| 🌯 Windows Update                                                                                                    | reseau jeu tesecolours automatiques d'accession                                                                                                    |
| Ø Alde et support                                                                                                    | - 😘 🖕 💋 🧐 🦞 🦏                                                                                                    |
|                                                                                                    | Options Options de Options de Options Internet Options Outils<br>d'Ameritation motents d'activitéta                                                                                                    |
|                                                                                                    |                                                                                                    |
|                                                                                                    | 💋 🥰 💖 じ 🐉 📂                                                                                                    |
|                                                                                                    | Polices Scanneurs et Sons et Souris Système Tâches<br>appareils photo périphériq                                                                                                    |
|                                                                                                    | ~                                                                                                    |
| ropriétés de Internet                                                                                                    |                                                                                                    |
| Général Sécurité Confider                                                                                                    | ntialité Contenu Connexions Programmes Avancé                                                                                                    |
|                                                                                                    |                                                                                                    |
|                                                                                                    | ne connevion Internet                                                                                                    |
| Pour configurer un                                                                                                    | Configurer                                                                                                    |
| Pour configurer un<br>cliquez sur Configu                                                                                                    | urer. Configurer                                                                                                    |
| Pour configurer un<br>cliquez sur Configu<br>Options de numérotation et                                                                                                    | paramètres de réveau privé virtuel                                                                                                    |
| Pour configurer un<br>cliquez sur Configu<br>Options de numérotation et                                                                                                    | rer.<br>configurer<br>paramètres de réseau privé virtuel<br>Ajouter                                                                                                    |
| Pour configurer un<br>cliquez sur Configu<br>Options de numérotation et<br>Connexion                                                                                                    | t paramètres de réleau privé virtuel                                                                                                    |
| Pour configurer un     cliquez sur Configu     Options de numérotation et     Options de numérotation et                                                                                                    | t paramètres de réleau privé virtuel           Ajouter           Supprimer                                                                                                    |
| Pour configurer un<br>cliquez sur Configu<br>Options de numérotation et<br>Connexion<br>Cliquez sur Paramètres si w<br>serveur procur procurs une con                                                                                                    | t paramètres de roleau privé vituel Ajouter Supprimer rous devez configurer un Paramètres                                                                                                    |
| Pour configurer un<br>cliquez sur Configu<br>Options de numérotation et<br>Cliquez sur Paramètres si v<br>serveur procy pour une con                                                                                                    | t paramètres de relevant montes) Configurer<br>t paramètres de relevant privé virtuel<br>Ajouter<br>Supprimer<br>rous devez configurer un Paramètres<br>previon                                         |
| Pour configurer un<br>Pour configurer un<br>Pour c | t paramètres de rabeau privé virtuel Ajouter Supprimer rous devez configurer un Paramètres mexion, mexion                                                                                               |
| Pour configurer un     Contract automatication et     Connexion     Connexion     Connexion     Connexion     One jamais établic de con     One jamais établic de con     One jamais établic de con     One jamais établic la                                                                                                    | t paramètres de reveau privé virtuel  Ajouter  Supprimer  rous devez configurer un Paramètres  nexion  Arrente pas de connexion réseau  evion par déaut                                                 |
| Pour configurer un     Contract automation et     Connexion     Connexion     Cliquez sur Configu     Connexion     Cliquez sur Paramètres si v     serveur procy pour une co     trable use connexioner     Table use connexioner     Table use connexioner                                                                                                    | t paramètres de reveau privé virtuel  Ajouter  Supprimer  rous devez configurer un Paramètres  nnexion  Hintestile pas de connexion réseau exion par défaut  Rev défaut                                 |
| Pour configurer un     Contract automation et     Connexion     Connexion     Cliquez sur Configu     Connexion     Cliquez sur Paramètres si v     serveur procy pour une co     Ne jamais établir de com     tablir une consexion et     Toujours établir la com     Paramètres par défaut actu                                                                                                    | t paramètres de reveau privé virtuel  Ajouter  Supprimer  rous devez configurer un Paramètres  nnexion  Arriestiste pas de connexion réseau exion par défaut  sels : Connexion  Par défaut              |
| Pour configurer un     Pour configurer un     Pour configures sur Configu      Dytions de numérotation et     Connexion      Cliquez sur Paramètres si v     serveur procy pour une co     Ne jamais établir de com     Ctablis une consexione d      Toujours établir la com     Paramètres par défaut actu                                                                                                    | t paramètres de rélevau privé virtuel<br>Ajouter<br>Supprimer<br>vous devez configurer un Paramètres<br>nnexion<br>Arrentite pas de connexion réseau<br>exion par défaut<br>Jels : Connexion Par défaut |

les options de numérotation

ПK

Anuler

Appliqu

#### Windows Vista / Windows 7 / Windows 8

Sous Vista et 7, cliquez sur le bouton « **Windows** » à gauche dans la barre de tâches (plus connu sous le nom de menu « **Démarrer** ») puis dans la zone de saisie «**Rechercher**», tapez **NCPA.CPL** et validez.

Sous Windows 8, appuyez sur la touche «**Windows**» de votre clavier puis, sans la relâcher, appuyez sur la touche « **R** ». Relâchez ensuite les deux touches. Dans la fenêtre d'exécution qui apparaîtra, saisissez **NCPA.CPL** puis validez.

 Cliquez avec le bouton droit de votre souris sur l'icône «Connexion au réseau local» (ou «Ethernet» sous Windows 8) puis sélectionnez «Propriétés».

Sélectionnez « Protocole Internet version
 4 (TCP/IPv4) » dans la liste et appuyez sur le bouton « Propriétés ».

 Vérifiez que les options sélectionnées sont
 « Obtenir une adresse IP automatiquement » et « Obtenir les adresses des serveurs DNS automatiquement ».

Si ce n'est pas le cas, modifiez-les puis validez par « **OK** » les deux fenêtres ouvertes.

13

Masque de sous-réseau :

Obtenir les adresses des serveurs DNS automatiquement
 O Utiliser l'adresse de serveur DNS suivante :

Avancé...

OK

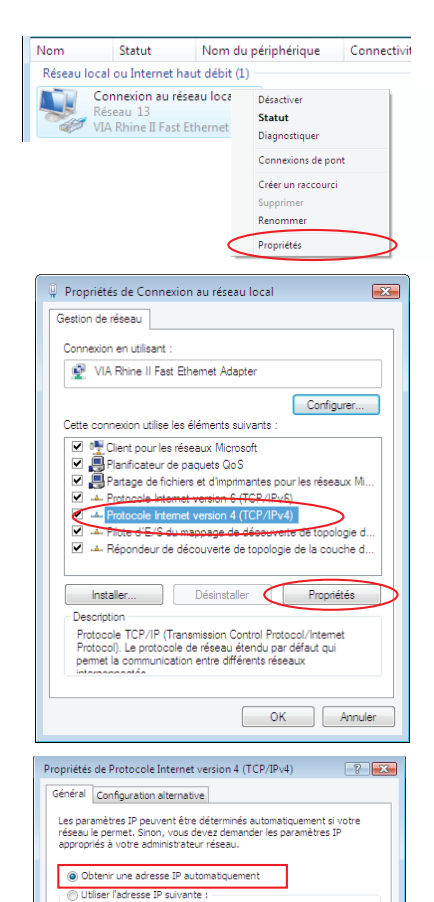

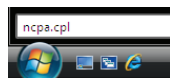

Si votre ordinateur fonctionne sous
Windows Vista ou 7, cliquez maintenant sur le libellé « Réseau et Internet ».

**Sous Windows 8**, cliquez sur le libellé «Tous les panneaux de configuration».

| COP V Késeau et Internet Connexions rés |                              |                     |  |  |  |
|-----------------------------------------|------------------------------|---------------------|--|--|--|
| 🎍 Organis                               | 🎍 Organiser 🔻 🚆 Affichages 💌 |                     |  |  |  |
| Nom                                     | Statut                       | Nom du périphérique |  |  |  |
| Réseau local ou Internet haut débit (1) |                              |                     |  |  |  |
| Connexion au réseau local               |                              |                     |  |  |  |

Cliquez alors sur l'icône « Options Internet ».

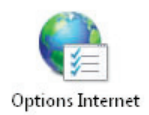

 Dans la fenêtre qui vient de s'ouvrir, cliquez alors sur l'onglet « Connexions » (point A image ci-contre) puis sélectionnez le choix « Ne jamais établir de connexion » (point B).

Cliquez ensuite sur le bouton « Paramètres réseau » (point C) et décochez toutes les cases contenues dans la fenêtre qui s'ouvrira puis validez par « OK ».

Validez enfin la fenêtre des options Internet par « **OK** » (**point D**).

|                                 | securite                              | Conncentiairte                                          | in onatio                                     | Connexions                        | Programmes | Avalues             |
|---------------------------------|---------------------------------------|---------------------------------------------------------|-----------------------------------------------|-----------------------------------|------------|---------------------|
| option                          | Pour con<br>sur Conf<br>s de numér    | ifigurer une conn<br>figurer.<br>rotation et param      | exion à Int                                   | ernet, cliquez<br>seau privé virt | Cor        | nfigurer            |
|                                 |                                       |                                                         |                                               |                                   | Ajo        | outer               |
|                                 |                                       |                                                         |                                               |                                   | Ajouter un | réseau <u>V</u> PN  |
|                                 |                                       |                                                         |                                               |                                   | Supp       | orimer              |
| Clique                          | z sur Parar                           | nètres si vous de                                       | evez config                                   | urer un                           | Par        | a <u>m</u> ètres    |
| © E                             | abiir <del>une o</del><br>oujours éta | onnexion sil n'e <u>x</u><br>blir la co <u>n</u> nexion | iste pas de<br>par défaut                     | connexion rés                     | eau        |                     |
| Par                             | amétres pa                            | ar déhaut actuels                                       |                                               | _                                 | Par        | défaut              |
| AUC<br>Daram                    | :Un<br>àtrac du rá                    |                                                         |                                               | C                                 |            |                     |
|                                 | aramètres                             | du réseau local r<br>cès à distance. C                  | ne s'appliqu<br>Iliquez sur l<br>r les option | ent pas aux<br>e bouton<br>s de   | Paramè     | <u>t</u> res réseau |
| Les p<br>conni<br>Parar<br>numé | nètres ci-di<br>rotation.             | essus pour defini                                       | r ies op don                                  |                                   |            |                     |

Poursuivez votre lecture en page 16.

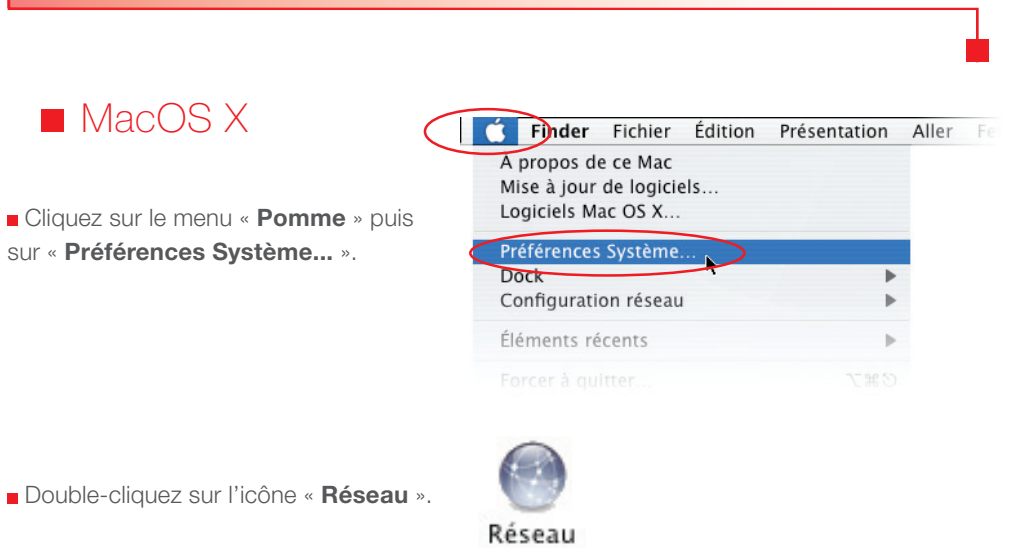

 Sélectionnez l'interface « Ethernet intégré » puis vérifiez que le choix « Via DHCP » est sélectionné au niveau de la configuration.

Si ce n'est pas le cas, sélectionnez-le puis validez en appuyant sur le bouton « **Appliquer** ».

 Refermez ensuite les fenêtres de configuration encore ouvertes.

|           | 0 0                                                                | Réseau                                                                                                |                                                                      |
|-----------|--------------------------------------------------------------------|----------------------------------------------------------------------------------------------------|----------------------------------------------------------------------|
|           | ▲ ► Tout afficher                                                  |                                                                                                    | ٩                                                                    |
|           | Configur                                                           | ation : Automatique                                                                                   | •                                                                    |
| $\langle$ | Bluetooth     Non connecté      Ethernet intégré      Non connecté | État :                                                                                                | Câble débranché<br>Ethernet intégré : le câble n'est<br>pas branché. |
|           | Hon connecte                                                       | Configure :<br>Adresse IP :<br>Sous-réseau :<br>Routeur :<br>Serveur DNS :<br>Domaines de recherche : | Via DHCP 🔹                                                           |
|           | + - 0-                                                             |                                                                                                    | (Avancé) (?)                                                         |
|           | Pour empêcher les modi                                             | fications, cliquez ici.                                                                               | Assistant Revenir Appliquer                                          |

### Raccordement du routeur à votre système informatique

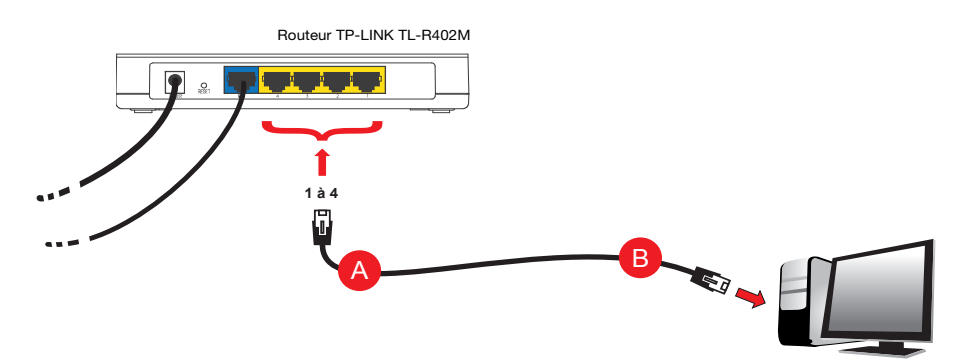

Connectez l'une des extrémités du second câble Ethernet fourni par NordNet sur l'un des ports jaunes (1 à 4) disponibles à l'arrière de votre NordNetBox (A). Connectez ensuite son autre extrémité à la carte réseau de votre ordinateur (B) puis allumez ou redémarrez ce dernier.

Répétez l'opération (câbles Ethernet supplémentaires non fournis) avec les autres équipements auxquels vous souhaitez donner accès à Internet.

#### Félicitations !

L'installation de votre routeur est terminée. Votre ordinateur est maintenant en mesure d'utiliser votre connexion Internet. Il vous suffit de démarrer vos logiciels à caractère « **Internet** » tels qu'Internet Explorer, Google Chrome, Mozilla Firefox, Safari, etc...

#### POUR LES EXPERTS :

L'adresse IP du routeur est 192.168.59.1

Le routeur fait office de serveur DHCP. Les adresses IP allouées vont de 192.168.59.100 à 192.168.59.150

## Annexe

### Méthodologie de diagnostic en cas de problème de connexion

Quelques vérifications simples de l'état des voyants de votre boîtier Fibre Optique et de votre routeur peuvent vous permettre de régler la plupart des problèmes de connexion.

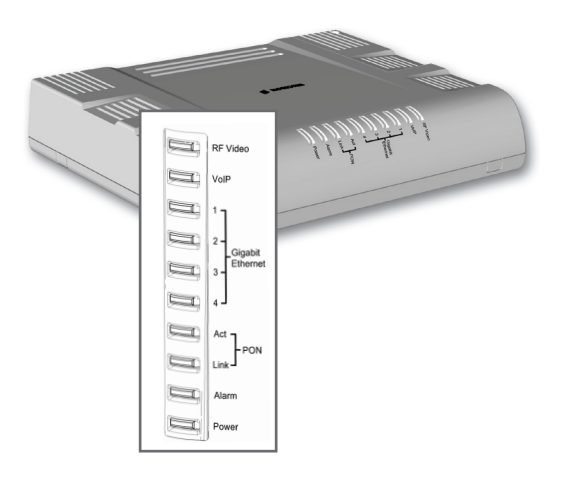

Commencez tout d'abord par vérifier l'état des voyants situés en façade de votre boîtier Fibre Optique en vous aidant du tableau de la page 18.

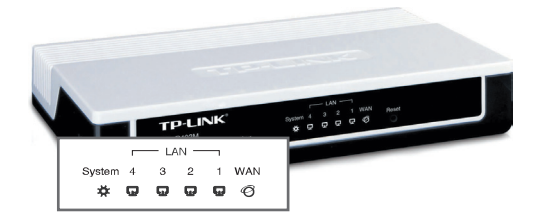

Vérifiez ensuite l'état des voyants situés en façade de votre routeur. Aidez-vous pour cela du tableau de la page 19.

# Annexe

### Diagnostic des principaux voyants du boîtier Fibre Optique

| Voyant                      | Couleur         | Description                                                                                                    |
|-----------------------------|-----------------|----------------------------------------------------------------------------------------------------|
| Power                       | éteint          | Alimentation électrique non branchée ou défectueuse.<br>Assurez-vous du branchement électique du boîtier Fibre Optique.<br>Vérifiez également que la prise murale à laquelle il est relié est opé-<br>rationnelle (disjoncteur, etc).                                                                                              |
|                             | vert            | Boîtier Fibre Optique correctement alimenté en électricité.                                                                                                    |
| Alarm                       | éteint          | Etat normal.                                                                                                    |
|                             | rouge           | Boîtier Fibre Optique en erreur.<br>Débranchez le boîtier Fibre Optique de la prise électrique à laquelle il<br>est relié. Patientez une dizaine de secondes puis rebranchez-le. Si le<br>problème persiste, contactez l'Assistance Technique NordNet.                                                                             |
| Link                        | éteint          | Connexion au réseau Fibre Optique non établie.                                                                                                    |
|                             | vert clignotant | Connexion au réseau Fibre Optique en cours d'établissement.                                                                                                    |
|                             | vert fixe       | Connexion au réseau Fibre Optique établie.                                                                                                    |
| Gigabit<br>Ethernet         | éteint          | Le routeur n'est pas correctement relié au boîtier Fibre Optique ou<br>n'est pas alimenté électriquement.<br>Vérifiez les branchements réalisés aux étapes A et B du chapitre «Ins-<br>tallation du matériel» puis vérifiez que le routeur est sous tension. Si<br>le problème persiste, contactez l'Assistance Technique NordNet. |
| 00<br>3<br><u>0U</u> *<br>4 |                 | * doit correspondre au numéro de port Gigabit Ethernet que NordNet<br>vous a communiqué sur votre courrier d'informations techniques.                                                                                                    |
|                             | vert fixe       | Routeur correctement relié au boîtier Fibre Optique mais aucun<br>échange de données n'a lieu en ce moment.                                                                                                    |
|                             | vert clignotant | Routeur correctement relié au boîtier Fibre Optique et des échanges<br>de données sont en cours.                                                                                                    |

# Annexe

### Diagnostic des voyants du routeur

| Voyant     | Couleur          | Description                                                                                                    |
|------------|------------------|----------------------------------------------------------------------------------------------------|
| System     | éteint           | Alimentation électrique non branchée.<br>Assurez-vous du branchement électique du bloc d'alimentation du<br>routeur et vérifiez que la prise murale à laquelle il est relié est opéra-<br>tionnelle (disjoncteur, etc).                                                                                                    |
|            | vert cignlotant  | Routeur correctement alimenté en électricité.                                                                                                    |
| LAN<br>1à4 | éteint           | Aucun équipement (ex : ordinateur, console de jeux) connecté au port LAN concerné.                                                                                                    |
|            | vert fixe        | Equipement connecté au port LAN concerné mais aucun échange<br>de données n'a lieu en ce moment.                                                                                                    |
|            | vert clignotant  | Equipement connecté au port LAN concerné et des échanges de<br>données sont en cours.                                                                                                    |
| WAN        | éteint           | Connexion avec le boîtier Fibre Optique non établie.<br>Débranchez l'alimentation électrique du routeur. Vérifiez les branche-<br>ments réalisés aux étapes A et B du chapitre «Installation du maté-<br>riel» puis rebranchez l'alimentation électrique du routeur. Vérifiez que<br>le boîtier Fibre Optique est lui-aussi correctement alimenté. Si le pro-<br>blème persiste, contactez l'Assistance Technique NordNet. |
|            | vert clignotant* | Connexion avec le boîtier Fibre Optique établie et des échanges de données sont en cours.                                                                                                    |
|            | vert fixe*       | Connexion avec le boîtier Fibre Optique établie mais aucun échange<br>de données n'a lieu en ce moment.                                                                                                    |

\* ATTENTION : vérifiez toutefois que le port «WAN» de votre routeur est relié au bon port Gigabit Ethernet de votre boîtier Fibre Optique. Le numéro de ce port figure sur le courrier d'informations techniques que NordNet vous a fait parvenir.

| Notes |
|-------|
|       |
|       |
|       |
|       |
|       |
|       |
|       |
|       |
|       |
|       |
|       |
|       |
|       |
|       |
|       |
|       |
|       |

| Notes |
|-------|
|       |
|       |
|       |
|       |
|       |
|       |
|       |
|       |
|       |
|       |
|       |
|       |
|       |
|       |
|       |
|       |
|       |

| Notes |
|-------|
|       |
|       |
|       |
|       |
|       |
|       |
|       |
|       |
|       |
|       |
|       |
|       |
|       |
|       |
|       |
|       |
|       |

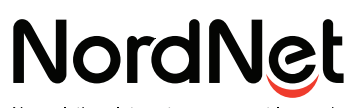

Nos solutions Internet vous ouvrent le monde